Groobax Version 1.0.50 ©Copyright 2011

Partage de dossiers sous Vista

#### License - Licence

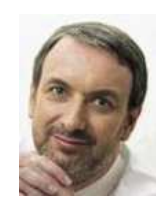

This software is provided "as-is," without any express or implied warranty.

In no event shall the author be held liable for any damages arising from the use of this software.

Ce logiciel est fourni "en l'état", sans aucune garantie explicite ou implicite. En aucun cas l'auteur ne pourra être tenu pour responsable

d'un dommage quel qu'il soit, direct, indirect ou accidentel dû à son utilisation.

Lire la suite

## Partage de dossiers sous Vista

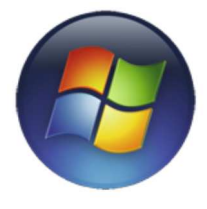

Dans ce tutoriel, vous découvrez comment partager des dossiers sur un ordinateur équipé de Windows Vista.

Partager des dossiers signifie les rendre accessibles dans le cadre d'un réseau (WIFI, RJ45, ...) depuis d'autres ordinateurs. Autrement dit, lorsqu'un dossier est partagé, d'autres ordinateurs du réseau peuvent y accéder et effectuer des opérations dans ce dossiers et sur tout ce qu'il contient.

Windows Vista rend cette manipulation un peu plus longue que Windows sous Windows XP, Microsoft ayant décidé d'améliorer la sécurité. Cette procédure ne prend que quelques minutes.

La partage de dossier est particulièrement intéressant dans le cadre de sauvegarde d'un PC sur un autre au travers du réseau, et donc dans le cadre de synchronisation de PC entres eux. Notons qu'un réseau câblé (RJ45) est plus stable, fiable et rapide qu'un réseau WIFI. Dans cet exemple, nous décidons arbitrairement de partager le dossier **Documents**.

Cette démarche s'exerce en 2 temps :

- 1. configuration du Windows Vista pour accepter le partage d'une manière générale
- 2. configuration du dossier Documents pour qu'il soit partagé.

# Étape 1 :

Ouvrez l'Explorateur Windows (Démarrer/Tous les programmes/Accessoires/Explorateur Windows)

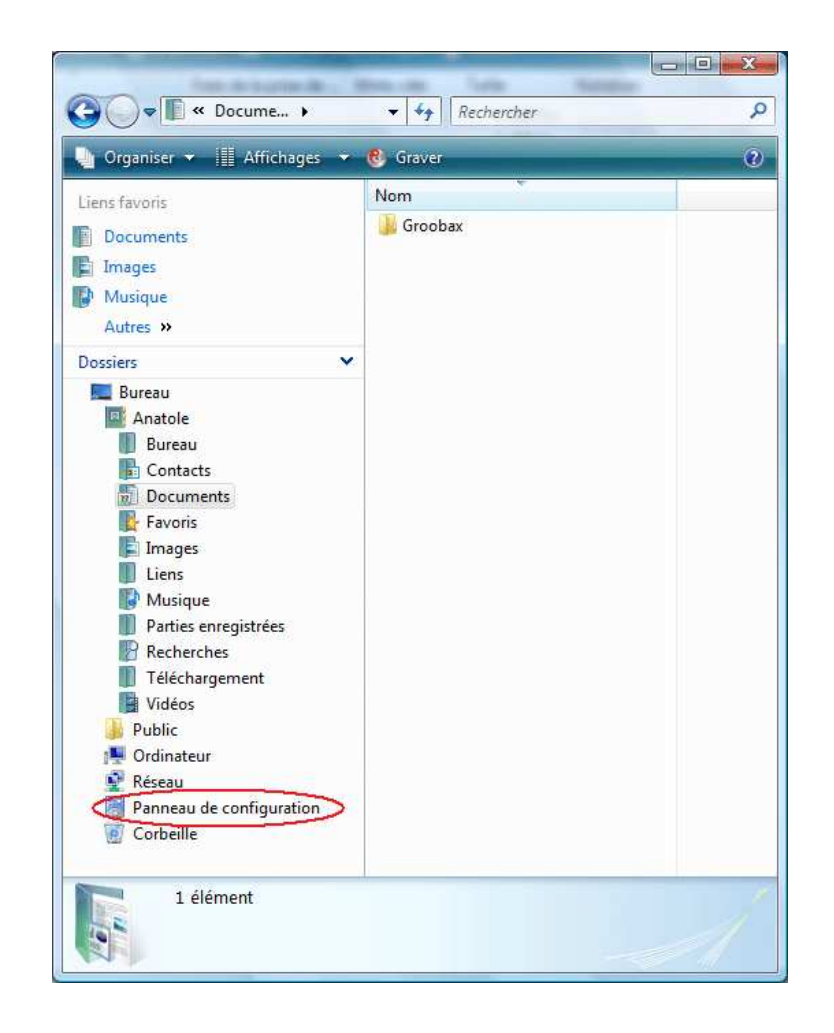

Cliquez en bas sur Panneau de configuration

# Étape 2 :

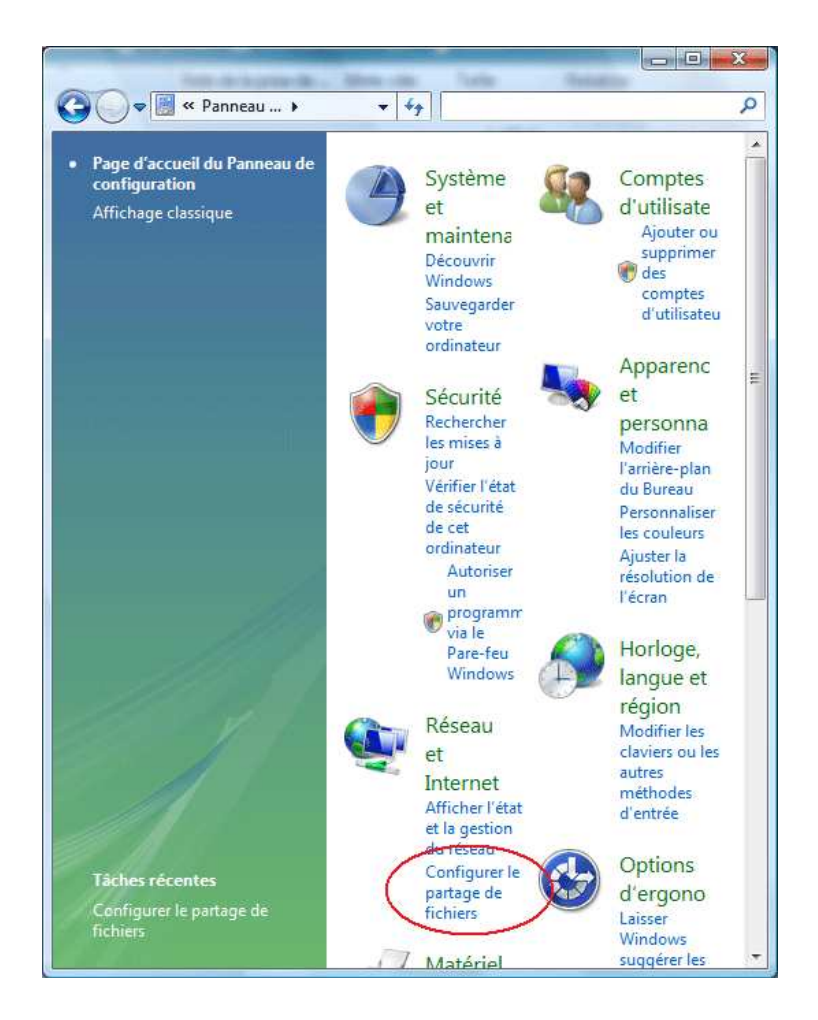

Cliquez sur Configurer le partage de fichiers

# Étape 3 :

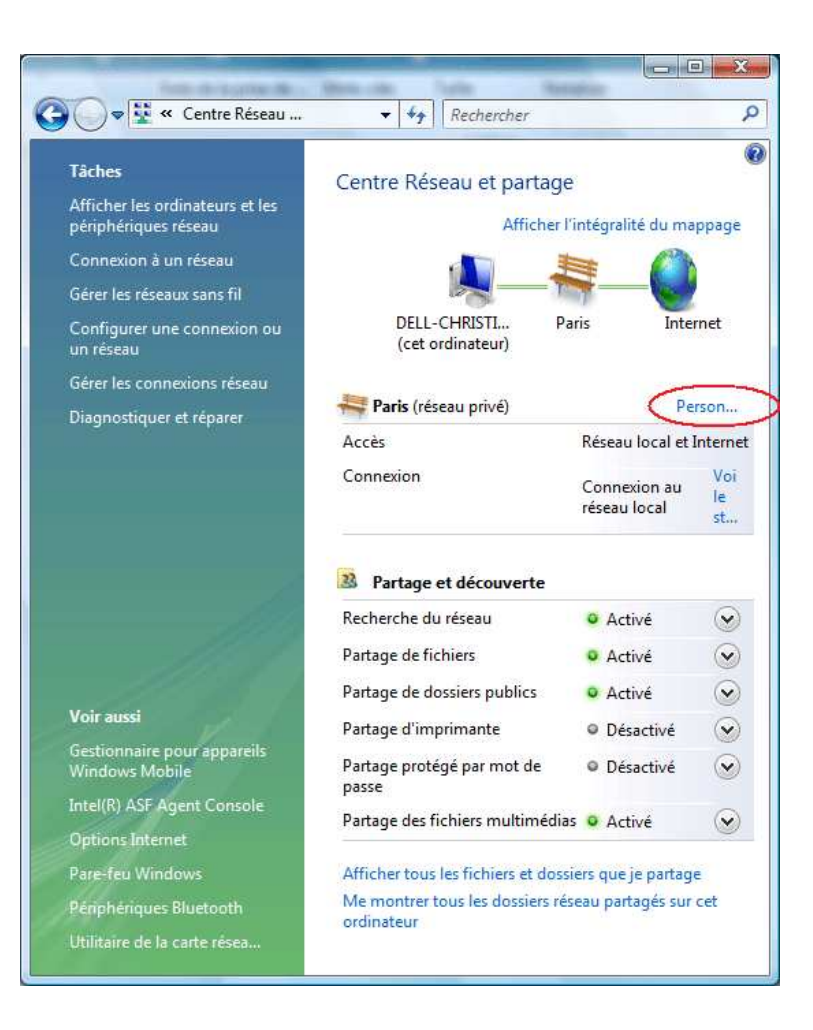

### Cliquez sur Personnaliser

## Étape 4 :

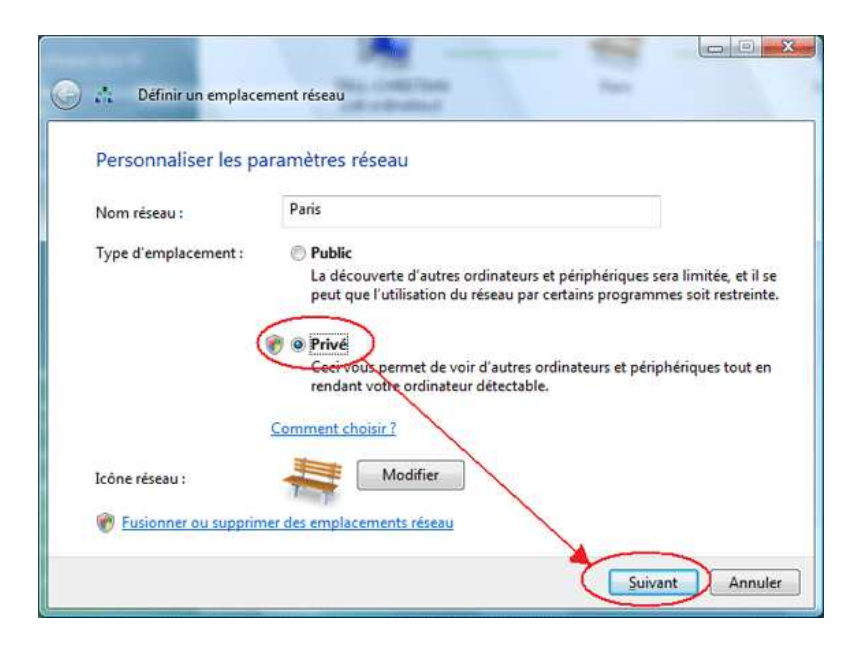

Cliquez sur *Privé*. Cette option permet un accès plus libre à vos fichiers, option indispensable pour faire des sauvegardes. Cliquez alors sur *Suivant*.

# Étape 5 :

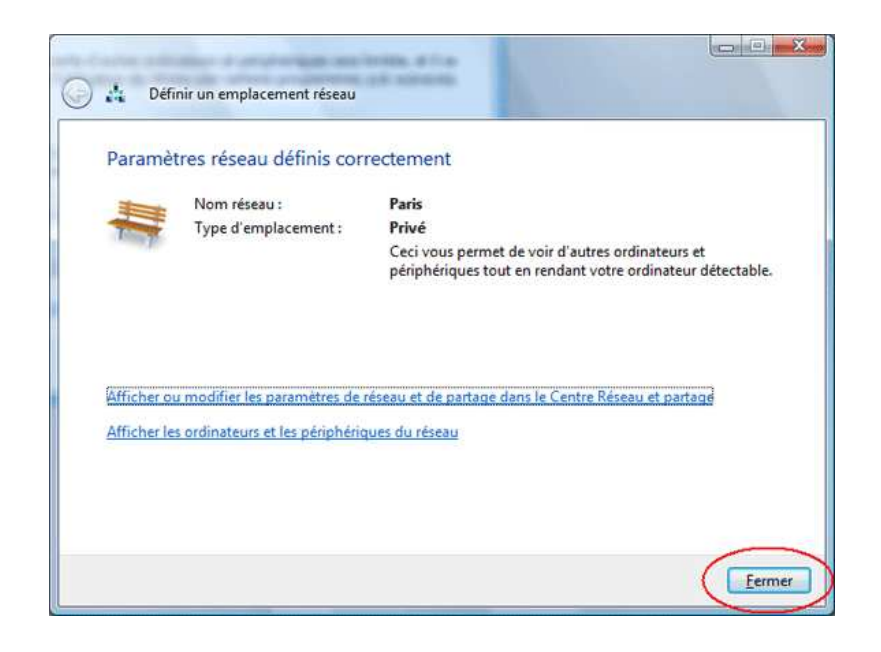

Aucun paramétrage n'est à faire ici. Cliquez sur Fermer.

# Étape 6 :

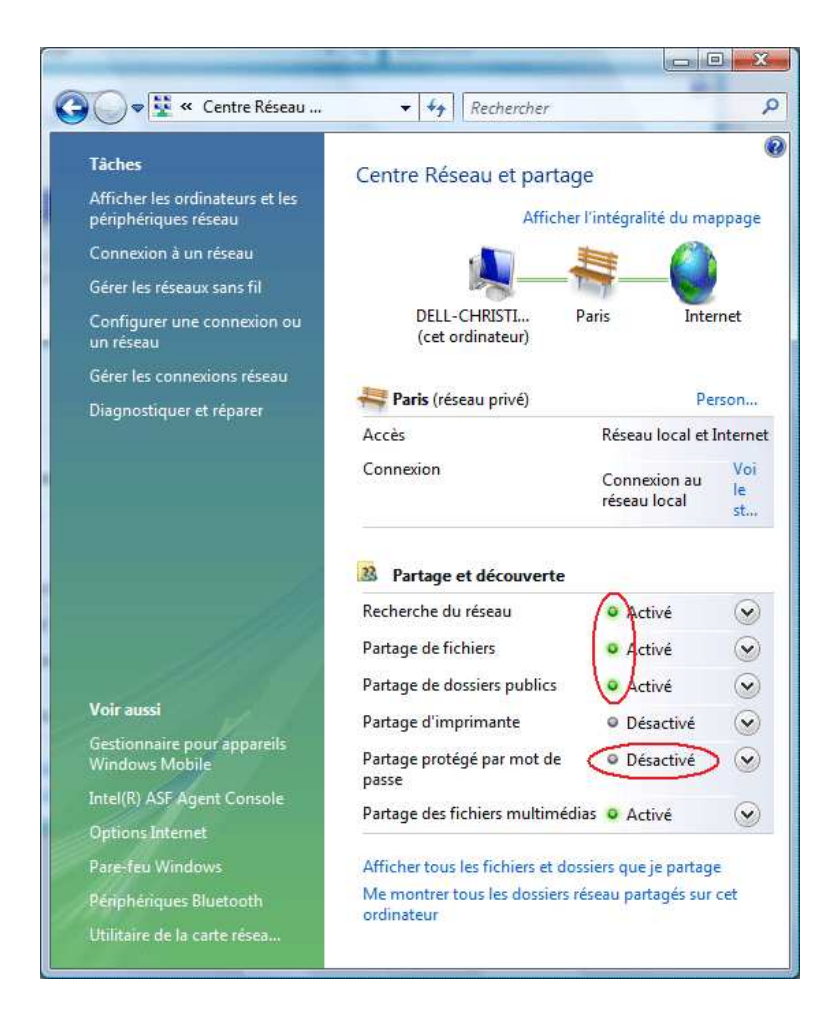

Reproduisez les paramétrages indiqués ici. Faites attention à ce que l'option **Protégé par mot de passe** soit désactivée. Windows Vista doit normalement vous demander des autorisations pour effectuer ces modifications.

Votre PC Windows Vista est maintenant presque prêt à partager des dossiers. Il ne sera plus nécessaire d'effectuer ces manipulations à l'avenir (une fois suffit) : il suffira de partager comme suit les dossiers qui vous intéressent.

Fermez toutes les fenêtres et ouvrez à nouveau l'Explorateur Windows

(Démarrer/Tous les programmes/Accessoires/Explorateur Windows)

Étape 7 :

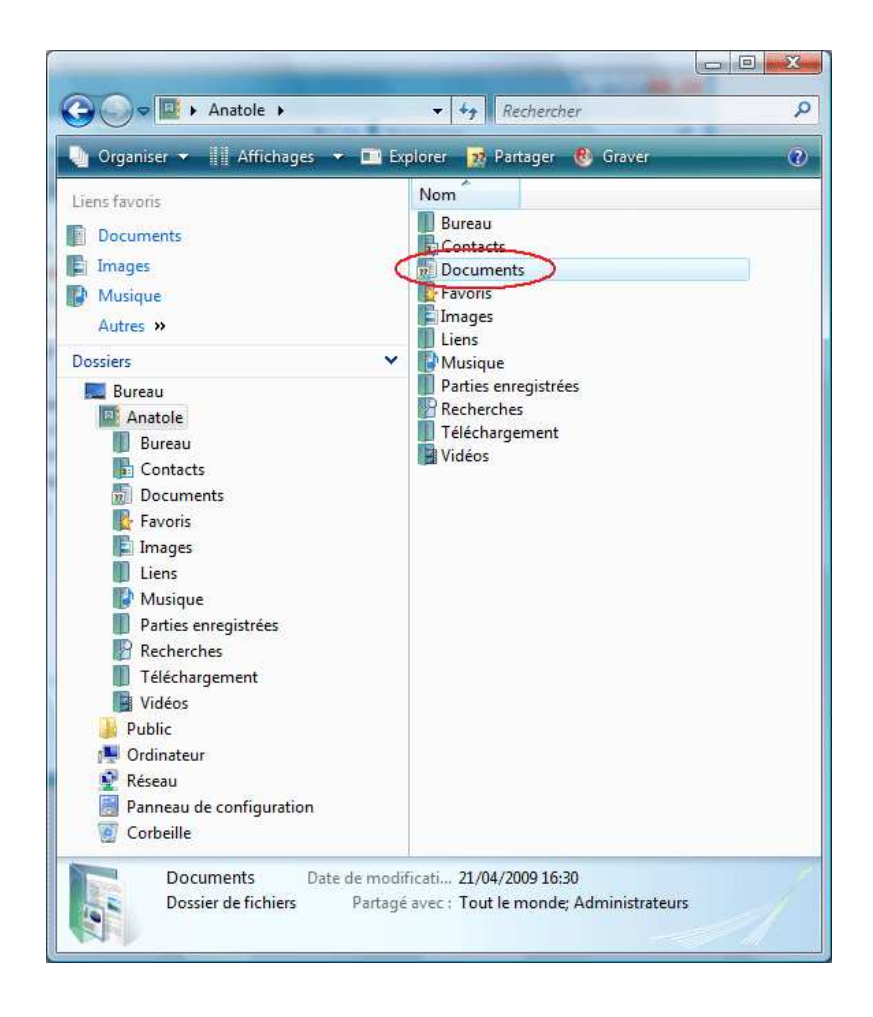

Nous allons maintenant partager le dossier **Documents**. C'est un exemple. La procédure est la même pour n'importe quel dossier. Placez la souris sur le dossier **Documents**, et faites un clic avec le bouton de **Droite**.

## Étape 8 :

|              | <b>Explorer</b><br>Ouvrir<br>Ajouter à la liste de lecture de VLC<br>Lire avec VLC                                                                   |
|--------------|----------------------------------------------------------------------------------------------------|
| (3)          | Partager<br>Restaurer les versions précédentes<br>Analyse Documents                                                                                  |
| ++++<br>++++ | Ajouter à: Documents.7z<br>Ajouter à: Documents.cab<br>Ajouter à: Documents.lzh<br>Ajouter à: Documents.sqx<br>Ajouter à: Documents.zip<br>Ajouter à |
|              | Envoyer vers                                                                                                    |
|              | Copier                                                                                                    |
|              | Créer un raccourci<br>Supprimer<br>Renommer                                                                                                    |
| <            | Propriétés                                                                                                    |

Cliquez sur Propriétés.

Étape 9 :

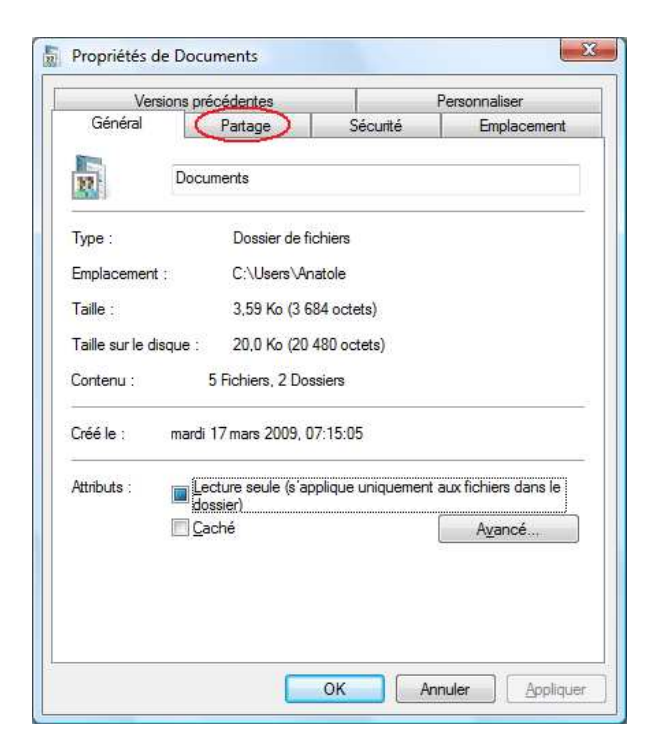

## Cliquez sur l'onglet Partage.

# Étape 10 :

|                                                                                                    | ina precedentea                                                                                                    |                                                                                                    | Personnaliser                              |
|----------------------------------------------------------------------------------------------------|----------------------------------------------------------------------------------------------------|----------------------------------------------------------------------------------------------------|--------------------------------------------|
| Général                                                                                                    | Partage                                                                                                    | Sécurité                                                                                                    | Emplacement                                |
| Partage de fic<br>Doc<br>Part<br>Chemin résea<br>\DELL-CHR<br>Partager<br>Partage avan<br>Définir des au<br>partagées et<br>Partage avan<br>Définir des au<br>partagées et<br>Partage avan<br>Définir des au<br>partagées et<br>Partage avan<br>Définir des au<br>partagées et<br>Partage avan<br>Définir des au<br>partagées et<br>Partage avan<br>Définir des au<br>partagées et<br>Partage avan<br>Définir des au<br>partagées et<br>Partage avan<br>Partage avan<br>Définir des au<br>partagées et<br>Partage avan<br>Partage avan<br>Définir des au<br>partagées et<br>Partage avan<br>Partage avan<br>Partage avan<br>Définir des au<br>partagées et<br>Partage avan<br>Partage avan<br>P | hiers et de dossiers er<br>suments<br>agé<br>u :<br>ISTIAN\Documents<br>ISTIAN\Documents<br>Stations personnalis<br>définir d'autres options<br>ge avancé<br>mot de passe<br>s dépourvues de com<br>ordinateur peuvent a<br>nonde.<br>ce paramètre, utilisez | sées, créer des resso<br>s de partage.<br>pte d'utilisateur et d<br>ccéder aux dossiers<br>le <u>Centre Réseau et</u> | purces<br>e mot de<br>partagés<br>partage. |

#### Cliquez sur Partage avancé...

Étape 11 :

| P | Partager ce dossier<br>laramètres                                         | iii |
|---|---------------------------------------------------------------------------|-----|
|   | Nom du partage : Documents                                                |     |
|   | Ajouter Supprimer<br>Limiter le nombre d'utilisateurs simultanés à : 10 牵 |     |
|   | Autorisations Mise en cache                                               |     |
|   | OK Annuler Appliquer                                                      |     |

Si ce n'est pas déjà fait, cochez l'option **Partager ce dossier**. Cliquez sur **OK**.

# Étape 12 :

| 0.505.70                                                           | s précédentes                                                       |                                                  | Personnaliser        |
|--------------------------------------------------------------------|---------------------------------------------------------------------|--------------------------------------------------|----------------------|
| Général                                                            | Partage                                                             | Sécurité                                         | Emplacement          |
| Chemin réseau                                                      | ments<br>gé<br>:<br>TIAN\Documents                                  | en reseau                                        |                      |
| Perinir des auto<br>partagées et dé<br>Partage<br>Protection par n | nsations personna<br>finir d'autres optio<br>avancé<br>not de passe | nisees, creer des resso<br>ns de partage.        | Jurces               |
| Les utilisateurs<br>passe sur cet o<br>avec tout le mo             | dépourvues de co<br>rdinateur peuvent<br>inde.                      | mpte d'utilisateur et de<br>accéder aux dossiers | e mot de<br>partagés |
|                                                                    | e paramètre, utilise                                                | z le Centre Réseau et                            | partage.             |

# Cliquez sur l'onglet Sécurité.

Étape 13 :

| Version                                           | is précédentes                                          | F                  | Personnaliser     |      |
|---------------------------------------------------|---------------------------------------------------------|--------------------|-------------------|------|
| Général                                           | Partage                                                 | Sécurité           | Emplacen          | nent |
| Nom de l'objet :<br><u>B</u> roupes ou nom        | C:\Users\An <mark>a</mark> tole\D<br>s d'utilisateurs : | ocuments           |                   |      |
| SYSTEM                                            |                                                         |                    |                   |      |
| & Anatole (De                                     | II-Christian \Anatole)                                  |                    |                   |      |
| & Administrate                                    | eurs (Dell-Christian \A                                 | dministrateurs)    |                   |      |
|                                                   |                                                         |                    |                   |      |
| N 736 R                                           | 1031-02                                                 | 357753             | -                 | -    |
| our modifier les                                  | autorisations, clique:                                  | z sur Modifier.    | Modifier          |      |
|                                                   |                                                         |                    |                   | -    |
| Autorisations pou                                 | IF SYSTEM                                               | Auto               | oriser Refus      | er   |
| Contrôle total                                    |                                                         | ,                  | 1                 | -    |
| Modification                                      |                                                         |                    | 1                 |      |
| Lecture et exé                                    | ecution                                                 | ,                  | 1                 | =    |
| Affichage du d                                    | contenu du dossier                                      |                    | 1                 |      |
| Lecture                                           |                                                         |                    | 1                 | -    |
| Écriture                                          |                                                         |                    | 1                 | -    |
| <sup>2</sup> our les autorisat<br>liquez sur Avan | tions spéciales et les<br>cé.                           | paramètres avancé: | s, A <u>v</u> ano | sé   |
|                                                   |                                                         |                    |                   |      |

Il s'agit ici de donner des droits aux utilisateurs qui se connectent sur vos dossiers partagés. C'est ici que nous allons leur donner des permissions de faire des opérations, ou non. Dans le cadre de sauvegardes, nous avons besoin de leur donner tous les droits, la sauvegarde nécessitant de pouvoir modifier (écraser) des fichiers. Cliquez sur *Modifier*.

Étape 14 :

| Nom de l'objet : C:\Users\An <mark>a</mark> tole\Do                                                                               | cuments              |                              |
|----------------------------------------------------------------------------------------------------|----------------------|------------------------------|
| Groupes ou poms d'utilisateurs :                                                                                                  |                      |                              |
| & SYSTEM                                                                                                    |                      |                              |
| 🔏 Anatole (Dell-Christian\Anatole)                                                                                                |                      |                              |
| 🞎 Administrateurs (Dell-Christian\Ad                                                                                              | ministrateurs)       |                              |
|                                                                                                    |                      |                              |
|                                                                                                    |                      |                              |
|                                                                                                    |                      |                              |
| C                                                                                                    | Neudan               | Commission                   |
| C                                                                                                    | Ajouter              | Supprimer                    |
| Autorisations pour SYSTEM                                                                                                    | Ajouter<br>Autoriser | <u>S</u> upprimer<br>Refuser |
| Autorisations pour SYSTEM<br>Contrôle total                                                                                       | Ajouter<br>Autoriser | Supprimer<br>Refuser         |
| Autorisations pour SYSTEM<br>Contrôle total<br>Modification                                                                       | Ajouter<br>Autoriser | Supprimer                    |
| Autorisations pour SYSTEM<br>Contrôle total<br>Modification<br>Lecture et exécution                                               | Ajouter<br>Autoriser | Supprimer                    |
| Autorisations pour SYSTEM<br>Contrôle total<br>Modification<br>Lecture et exécution<br>Affichage du contenu du dossier            | Ajouter<br>Autoriser | Supprimer<br>Refuser         |
| Autorisations pour SYSTEM<br>Contrôle total<br>Modification<br>Lecture et exécution<br>Affichage du contenu du dossier<br>Lecture | Ajouter              | Supprimer<br>Refuser         |
| Autorisations pour SYSTEM<br>Contrôle total<br>Modification<br>Lecture et exécution<br>Affichage du contenu du dossier<br>Lecture | Ajouter              | Supprimer<br>Refuser         |

Nous avons ici des utilisateurs. Nous allons créer un nouveau type d'utilisateur, qui aura tous les droits. Il est spécial : c'est l'Invité. Cliquez sur Ajouter.

Étape 15 :

| électionnez le type de cet objet :                                        |                         |
|---------------------------------------------------------------------------|-------------------------|
| Utilisateurs, Groupes ou Entités de sécurité intégrées                    | Types d' <u>o</u> bjets |
| A <u>p</u> artir de ce <mark>t empl</mark> acement :                      |                         |
| DELL-CHRISTIAN                                                            | Emplacements            |
| intrez les noms des objets à sélectionner ( <u>exemples</u> ) :<br>Invité | Vérifier les noms       |
|                                                                           | - Note                  |
|                                                                           |                         |

Inscrivez dans la zone *Entrez les noms des objets à sélectionner* : **Invité** Respectez parfaitement majuscules/minuscules, ainsi que les accents. Ceci fait, cliquez sur *OK*.

# Étape 16 :

| Nom de l'objet : C:\Users\Anatole\                                                                                                | Documents        |           |
|----------------------------------------------------------------------------------------------------|------------------|-----------|
| Groupes ou noms d'utilisateurs :                                                                                                  |                  |           |
| SYSTEM                                                                                                    |                  |           |
| 🔏 Anatole (Dell-Christian\Anatole                                                                                                 | )                |           |
| Administrateurs (Dell-Christian \                                                                                                 | Administrateurs) |           |
| Linvité (DELL-CHRISTIAN\Invit                                                                                                    | té)              |           |
|                                                                                                    |                  |           |
| [                                                                                                    | Ajouter          | Supprimer |
|                                                                                                    |                  | Definer   |
| Autorisations pour Invité                                                                                                    | Autoriser        | neruser   |
| Autorisations pour Invité                                                                                                    | Autoriser        | neiuser   |
| Autorisations pour Invité<br>Contrôle total<br>Modification                                                                       | Autoriser        |           |
| Autorisations pour Invité<br>Contrôle total<br>Modification<br>Lecture et exécution                                               | Autoriser        |           |
| Autorisations pour Invité<br>Contrôle total<br>Modification<br>Lecture et exécution<br>Affichage du contenu du dossier            | Autoriser        |           |
| Autorisations pour Invité<br>Contrôle total<br>Modification<br>Lecture et exécution<br>Affichage du contenu du dossier<br>Lecture | Autoriser        |           |
| Autorisations pour Invité<br>Contrôle total<br>Modification<br>Lecture et exécution<br>Affichage du contenu du dossier<br>Lecture | Autoriser        |           |

Maintenant que ce compte est créé (une seule fois suffit : pour vos futurs partages de dossiers, inutile de recréer Invité. Vous pouvez l'utiliser directement), nous lui attribuons un contrôle total.

Si ce n'est déjà fait :

- 1. Sélectionnez en haut Invité,
- 2. Cochez l'option Contrôle total,
- 3. Cliquez sur OK

Il est possible que Windows Vista vous signifie quelques erreurs sur le partage de dossiers tels que Vidéo, Musique, etc. Ceci est normal dans l'état de Windows Vista au moment où ce tutoriel est créé.

Vous pouvez maintenant fermer toutes les fenêtre, la procédure est terminée.

## Attention

Votre dossier **Documents** est maintenant visible depuis les PC connectés à votre réseau. Ils peuvent lire, écrire, modifier, supprimer des fichiers dans votre dossier **Documents**. Dans un lieu public où vous pouvez vous connecter (souvent en WIFI), Windows Vista vous demandera quel type de réseau vous souhaitez configurer. Pour empêcher des utilisateurs inconnus de se connecter dans vos dossiers partagés, prenez soin de sélectionner l'option **Public** 

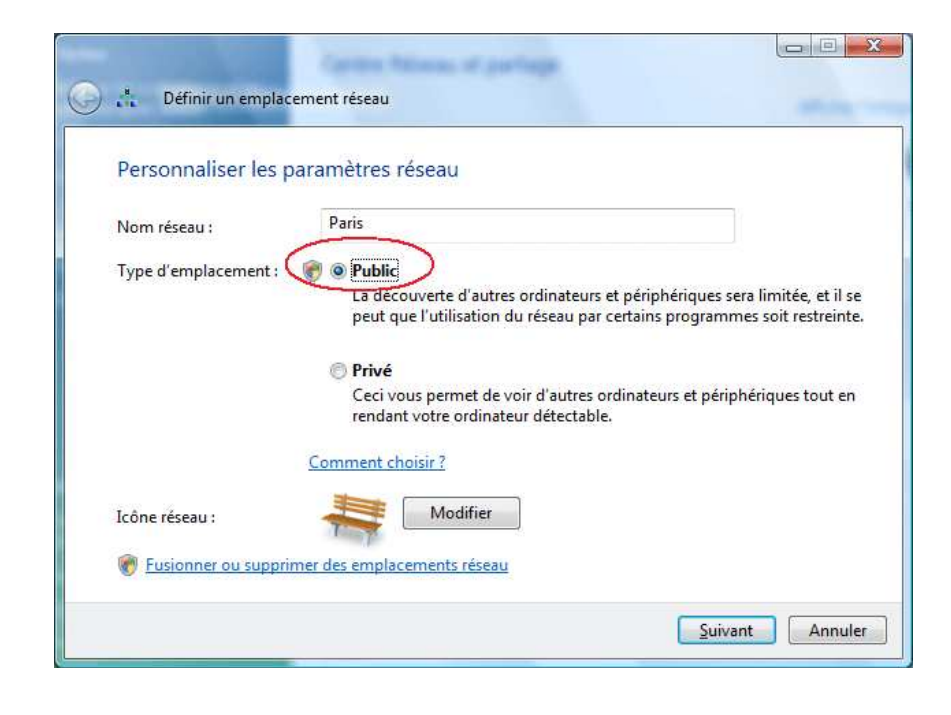

Copyright 2011 ©S.A.R.L. Weabow - 1 bis rue de Piquant - 41800 Saint Rimay